將左手透過 Blender 製作出來後,可以開始更換 HurricaneVR 玩家的手部模型了。創建一個 Unity 專 案並先將 VR 環境設定好。

#### 1. 將 VR Hand Models Mega Pack 及 HurricaneVR 的資源包匯入 Uinty 專案。

Hands - SampleScene - Android - Unity 2020.3.23f1 Personal <DX11> File Edit Assets GameObject Component Wave Window Help Import Unity Package 🖗 🔺 Account 🔻 Layers 💌 Layout Ŧ # Scene Inspector Shaded VR Hand Models Mega Pack - Handy Hands HandyHandPack

Marchild Pack

Materials

HDR.hdr

M.BasicHand\_Dark.mat

M.BasicHand\_Dark.mat

M.BasicHand\_Ghost.mat

M.BasicHand\_Ghost.mat

M.BasicHand\_Light.mat

M.BasicHand\_Light.mat

M.BasicHand\_Light.mat

M.BoxingGlove.Black.mat

M.BoxingGlove.Black.mat

M.CombatGlove.Shost.mat

M.CombatGlove.Black.mat

M.CombatGlove.Black.mat

M.CombatGlove.Black.mat

M.CombatGlove.Black.mat

M.CombatGlove.Black.mat

M.CombatGlove.Black.mat

M.CombatGlove.Black.mat

M.CombatGlove.Black.mat

M.CombatGlove.Black.mat

M.CombatGlove.Black.mat

M.CombatGlove.Black.mat

M.CombatGlove.Black.mat

M.CombatGlove.Black.mat

M.CombatGlove.Black.mat

M.CombatGlove.Black.mat

M.CombatGlove.Black.mat

M.CombatGlove.Black.mat

M.CardenGlove.Black.mat

M.CardenGlove.Black.mat

M.GardenGlove.Mite.mat

M.CardenGlove.Mite.mat

M.CardenGlove.Mite.mat

M.CardenGlove.Mite.mat

M.CardenGlove.Mite.mat

M.CardenGlove.Mite.mat NEH NEH NEW NEW NEW NEW NEW NEW NEW NEW NEW 😎 Game Display 1 v 19: NEW NEW a : NEW 3. Ø \* 14 NEW NEW NEW cen NEW lave NEW NEW NEH NEH NEW NEW All None Cancel Import

Hands - SampleScene - Android - Unity 2020.3.23f1 Personal <DX11> ٥ Edit Assets GameObject Component Wave Window Help 🖤 🛟 💭 Import Unity Package 🖗 🔺 Account 🔹 Layers 🔹 Layout -# Scene Inspector Shaded Hurricane VR - Physics Interaction Toolkit v2.8.4.3(Kelvin) NEW NEW NEW 
 Documentation

 ✓
 HVR Project Setup.pdf

 ✓
 ReleaseNotes.txt

 ✓
 ReleaseNotes.txt

 ✓
 ■ Editor

 ✓
 ■ Editor

 ✓
 ■ Editor

 ✓
 ■ Editor

 ✓
 ■ Editor

 ✓
 ■ Editor

 ✓
 ■ Editor

 ✓
 ■ Editor

 ✓
 ■ Editor

 ✓
 ■ HurricaneVR.Editor.asmodef

 ✓
 ■ HVRCockingHandleEditor.cs

 ✓
 ■ HVRCditorExtensions.cs
 Documentation NEW NEW NEW NEW NEW NEW NEW NEW HVRCommentsinspector.c.
 HVREditorExtensions.cs
 HVREditorManager.cs
 HVREditorPreferences.cs
 HVRGunBoltEditor.cs
 HVRGunCreator.cs
 HVRGunPartEditor.cs NEW œ Game Display 1 ▼ 19 NEW NEW NEW 🏝 🛷 ★ 🕫 14 NEW NEW HVRGunPartEator.cs
HVRHandPoserEditor.cs
HVRHandSetup.cs
HVRManagementWindow.cs
HVRPhysicsButtonEditor.cs
HVRPhysicsDialEditor.cs landyHandPack cenes /ave NEW NEW NEW NEW # HVRPhysicsDrawerEditor.cs
 # HVRPhysicsLeverCreatorEditor.cs
 # HVRPhysicsPoserEditor.cs NEW All None Cancel Import

# 2. 將先前製作好的手部模型匯入,並將左右手拉至場景放在原點。

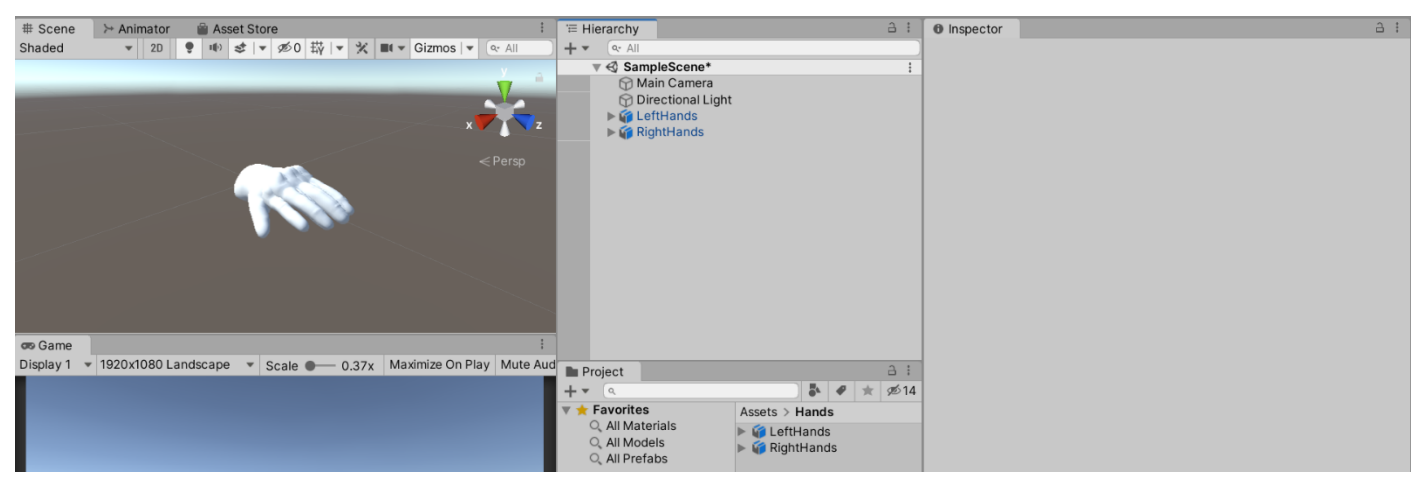

# 3. 將材質拉到模型上,由於此模型為 CombatGlove,因此要對應的材質。(材質位於資源包的

#### Materials)

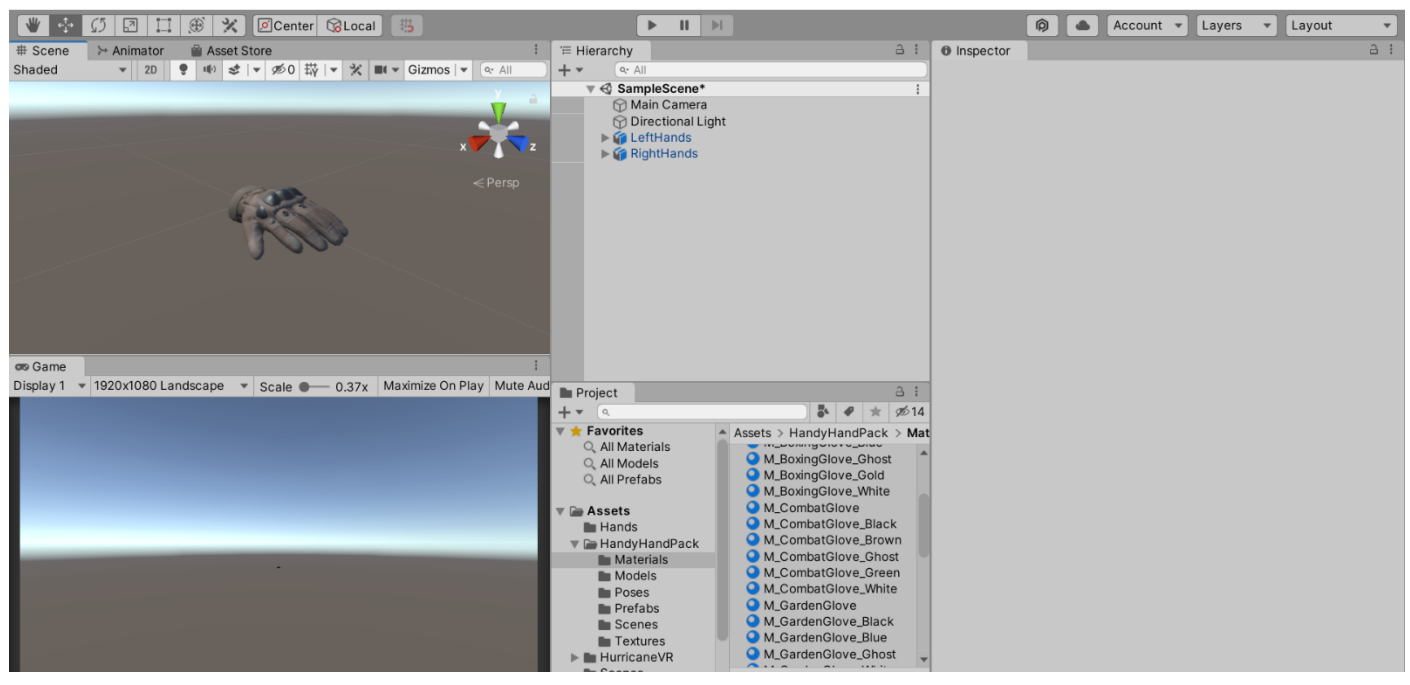

4. 將左右手製作成預製物(Prefab),另外搜尋 HVR Settings。

| # Scene   | >> Animator 📓 Asset Store                                                                                        | '≡ Hierarchy                 | A :                            | Inspector                      |                                   | a :           |
|-----------|----------------------------------------------------------------------------------------------------|------------------------------|--------------------------------|--------------------------------|-----------------------------------|---------------|
| Shaded    | ▼ 2D 🝷 ● ● 孝  ▼ ダ0 菜  ▼ 🛠 ■▼ Gizmos  ▼ 🔍 All                                                                     | + • (• All                   |                                | LeftHands (Prefab As           | sset)                             | 0 :           |
|           | <u> </u>                                                                                                    | ▼ SampleScene*               |                                |                                |                                   |               |
| _         |                                                                                                    | Directional Lig              | ht                             |                                |                                   |               |
|           |                                                                                                    | ▶ 🗳 LeftHands                | >                              |                                | Open Prefab                       |               |
|           |                                                                                                    | RightHands                   |                                |                                |                                   |               |
|           | < Persp                                                                                                    |                              |                                | Open Prefab for full editing s | upport.                           |               |
|           |                                                                                                    |                              |                                |                                |                                   |               |
|           | a secolo                                                                                                    |                              |                                | De et le Desfels Asset         |                                   |               |
|           |                                                                                                    |                              |                                | ROOT IN Pretab Asset           |                                   |               |
|           |                                                                                                    |                              | _                              | LeftHands                      |                                   | Static 🔻      |
|           | Let the second second second second second second second second second second second second second second second | ate Prefab                   | ×                              | Tag Untagged                   | <ul> <li>Laver Default</li> </ul> |               |
|           |                                                                                                    | Would you like to crea       | ate a new original Prefab or a | - I Transform                  |                                   |               |
|           |                                                                                                    | variant of this Prefab       | ?                              |                                |                                   | Ø +÷ ;        |
|           |                                                                                                    |                              |                                | Position                       | X 0 Y 0                           | Z 0           |
| cos Game  |                                                                                                    | Original Prefab              | Prefab Variant Cancel          | Rotation                       | X O Y O                           | Z 0           |
| Display 1 | ■ 1920x1060 Landscape ▼ Scale ■ 0.37x Maximize On Play Mut                                                       | orgens. Heldo                | 3 :                            | Scale                          | X I Y I                           | 2 1           |
|           |                                                                                                    | + • (a                       | 🏜 🛷 🚖 👳 14                     |                                | Add Component                     |               |
|           |                                                                                                    | Favorites     All Materials  | Assets > Prefab                |                                | nad component                     |               |
|           |                                                                                                    | Q All Models                 | TeftHands                      |                                |                                   |               |
|           |                                                                                                    | ्, All Prefabs               |                                |                                |                                   |               |
|           |                                                                                                    | v 🗁 Assets                   |                                |                                |                                   |               |
|           |                                                                                                    | Hands                        |                                |                                |                                   |               |
| _         |                                                                                                    | 🔻 🖿 HandyHandPack            |                                |                                |                                   |               |
|           | •                                                                                                    | Materials                    |                                |                                |                                   |               |
|           |                                                                                                    | Poses                        |                                |                                |                                   |               |
|           |                                                                                                    | Prefabs                      |                                |                                |                                   |               |
|           |                                                                                                    | Scenes                       | •                              |                                |                                   |               |
|           |                                                                                                    | ► HurricaneVR                |                                |                                |                                   |               |
|           |                                                                                                    | Prefab                       | Assets/Prefab/Left             | LeftHands                      |                                   |               |
|           |                                                                                                    | E Coonee                     |                                |                                |                                   |               |
| # Scene   | >> Animator 🚔 Asset Store                                                                                        | '≡ Hierarchy                 | a :                            | Inspector                      |                                   | A !           |
| Shaded    | ▼ 20 ♥ ♥ ♥ ≤ ▼ ∞0 ₩ ▼ Cizmos ▼ ∝ All                                                                             | + • Q• All                   |                                | HVR Settings (HVR S            | ettings)                          | @ ‡ ; *       |
|           | 🚣 🦀                                                                                                    | Main Camera                  | :                              | 10                             |                                   | Open          |
|           |                                                                                                    | Directional Lig              | ht                             | Script                         |                                   |               |
|           | x                                                                                                    | ► 😭 LeftHand                 | >                              | Script                         | HVKSettings                       |               |
|           |                                                                                                    | RightHand                    | >                              | Directories                    |                                   |               |
|           | < Persp.                                                                                                    |                              |                                | Local Editor Root Directory    | Assets\HurricaneVR\Framework      | \Leditor\     |
|           |                                                                                                    |                              |                                | Local Root Directory           | Assets\HurricanevR\Framework      | (Decourses)   |
|           |                                                                                                    |                              |                                | Local Resources Directory      | Assets(Hurricanevk)Framework      | (Resources)   |
|           |                                                                                                    |                              |                                | Local Reference Pose Direct    | Assats\Hurricano\/P\Eramowork     | ()Posourcos)( |
|           |                                                                                                    |                              |                                | Local Roses Directory          | Assets(Humcanevit(Hamework        | Inesourcestr  |
|           |                                                                                                    |                              |                                | Local Poses Directory          |                                   |               |
|           |                                                                                                    |                              |                                | Misc Settings                  |                                   |               |
|           |                                                                                                    |                              |                                | Auto Apply Grabbable Layer     |                                   |               |
| - 0       |                                                                                                    |                              |                                | Default Socketable Tags        | None (HVR Socketable Tags)        | 0             |
| Display 1 | 1920v1080 Landscape - Coolo - 0.27v Maximizo On Blov Muto Ave                                                    |                              |                                | Pose Settings                  |                                   |               |
| Inspiay I | scale - 0.37x Maximize On Play Mute Aut                                                                          | Project                      | 1.6                            | Left Hand                      | HVR_left_hand                     | 0             |
|           |                                                                                                    | + VRSETTINGS                 | × 🖡 🛷 ★ 🕫 14                   | Right Hand                     | SHVR_right_hand                   | •             |
|           |                                                                                                    | Favorites<br>Q All Materials | Search: In Assets ▼            | Inverse Kinematics             |                                   |               |
|           |                                                                                                    | Q All Models                 | # HVRSettings                  | IK Hand Mirroring              | ~                                 |               |
|           |                                                                                                    | C, All Prefabs               | Witoettings                    | Full Body                      | None (Game Object)                | 0             |
|           |                                                                                                    | V 🖨 Assets                   |                                | Hand Pose Handle Offset        | x 0 Y 0.08 Z                      | 0             |
|           |                                                                                                    | Hands                        |                                | Open Hand Pose                 | None (HVR Hand Pose)              | ۲             |
|           |                                                                                                    | 🔻 🗁 HandyHandPack            |                                | Poser Snows One Finger         |                                   |               |
|           |                                                                                                    | - Matoriale                  |                                |                                |                                   |               |

5. 將 HVR Setting 中的左右手換成我們自己手部模型的 Prefab。

| Hands - S   | Sam        | piescene  | Android - Unity 2020.3.4 | .23fT Personal" < | DXTT>              |              |              |                         |                                        |            |                |                    |                         |               |          |
|-------------|------------|-----------|--------------------------|-------------------|--------------------|--------------|--------------|-------------------------|----------------------------------------|------------|----------------|--------------------|-------------------------|---------------|----------|
| File Edit A | Asset      | ts GameO  | bject Component Wa       | ave Tools Wine    | low Help           |              |              |                         |                                        |            |                |                    |                         |               |          |
| *           | <u>5</u> 5 | 21        | I 🛞 💥 🖉 Cente            | ter 🔞 Local       | 5                  |              |              | ► II ►                  | 4                                      |            |                |                    | Account 👻 Layers        | ▼ Layout      | •        |
| # Scene     | X          | Animator  | 🚔 Asset Store            |                   |                    | :            | '≡ Hierarchy |                         |                                        | a :        | Inspector      |                    |                         |               | a :      |
| Shaded      |            | ▼ 2D      | 🌻 🕪 📚 🔻 🕫 0              | ₩ 💌 🛠 🔳 🗸         | Gizmos   🔻 🔍 🖓     | I .          | + • (•• All  |                         |                                        |            | HVR Se         | ttings (HVR S      | Settings)               |               | 0 = : _  |
|             |            |           |                          |                   |                    |              | 🔻 🍕 Samp     | pleScene*               |                                        | :          | 00             |                    |                         |               | Open     |
| _           | _          | _         | _                        | _                 | V                  | _            | Ma 🖓 Ma      | in Camera               | .+                                     |            |                |                    | - open                  |               |          |
|             |            |           |                          |                   |                    | _            | ► 😭 Let      | ectional Ligi<br>ftHand | 11                                     | >          | Script         |                    | HVRSettings             |               | ۲        |
|             |            |           |                          |                   | × 🔨 🚺              | Z            | 🕨 🌍 Rig      | htHand                  |                                        | >          | Directories    |                    |                         |               |          |
|             |            |           |                          |                   |                    |              |              |                         |                                        |            | Local Editor F | loot Directory     | Assets\HurricaneVR\F    | ramework\Edit | or\      |
|             |            |           | Pass                     | 2.                |                    | sh           |              |                         |                                        |            | Local Root Di  | rectory            | Assets\HurricaneVR\F    | ramework\     |          |
|             |            |           | 6.000                    | 100               |                    |              |              |                         |                                        |            | Local Resour   | ces Directory      | Assets\HurricaneVR\F    | ramework\Res  | ources\  |
|             |            |           |                          | <u>~</u> ~        |                    |              |              |                         |                                        |            | Local Referen  | nce Pose Direc     | to                      |               |          |
|             |            |           |                          |                   |                    |              |              |                         |                                        |            | Local Runtim   | e Poses Direct     | or Assets\HurricaneVR\F | ramework\Res  | ources\f |
|             |            |           |                          |                   |                    |              |              |                         |                                        |            | Local Poses [  | Directory          |                         |               |          |
|             |            |           |                          |                   |                    |              |              |                         |                                        |            | Mine Cathler   |                    |                         |               |          |
|             |            |           |                          |                   |                    | <u> </u>     |              |                         |                                        |            | Auto Apply G   | s<br>rabbable Lave | <ul> <li>Z</li> </ul>   |               |          |
|             |            |           |                          |                   |                    |              |              |                         |                                        |            | Default Sock   | etable Tags        | Nono (HV/B Sockotab     |               |          |
| Camo        |            |           |                          |                   |                    | :            |              |                         |                                        |            | Delault Sock   | etable rags        | None (HVR Socketab      | e rags)       |          |
| Display 1   | - 10       | 2010801   | andscane v Scale #       | 0.27× M           | vimize On Play Mu  | ,<br>ite Aud |              |                         |                                        |            | Pose Setting   | s                  |                         |               |          |
| Display     | - 10       | 2021000 2 | andscape - Scale         | 0.37X             | Annize on ridy wid | Aud          | Project      |                         |                                        | 31         | Left Hand      |                    | LeftHand                |               | •        |
|             |            |           |                          |                   |                    |              | + • (٩       |                         |                                        | • ♥ ★ ØD14 | Right Hand     |                    | RightHand               |               | $\odot$  |
|             |            |           |                          |                   |                    |              |              |                         | <ul> <li>Assets &gt; Prefat</li> </ul> | )          | Inverse Kinen  | natics             |                         |               |          |
|             |            |           |                          |                   |                    |              | Hands        |                         | EleftHand                              |            | IK Hand Mirro  | ring               | ~                       |               |          |
|             |            |           |                          |                   |                    |              | 🔻 🔚 HandyH   | andPack                 | Rightmanu                              |            | Full Body      |                    | None (Game Object)      |               | 0        |
|             |            |           |                          |                   |                    |              | Mater        | ials                    |                                        |            | Hand Pose Ha   | andle Offset       | X 0 Y 0.08              | Z 0           |          |
|             |            |           |                          |                   |                    |              | Mode         | IS                      |                                        |            | Open Hand P    | ose                | None (HVR Hand Pos      | e)            | 0        |
|             |            |           |                          |                   |                    | _            | Poses        | bs                      |                                        |            | Poser Shows    | One Finger         |                         |               |          |
|             |            |           |                          |                   |                    |              |              |                         |                                        |            |                |                    |                         |               |          |

6. 將 RHandArmature 與 LHandArmature 的 Scale 改成 0.9。

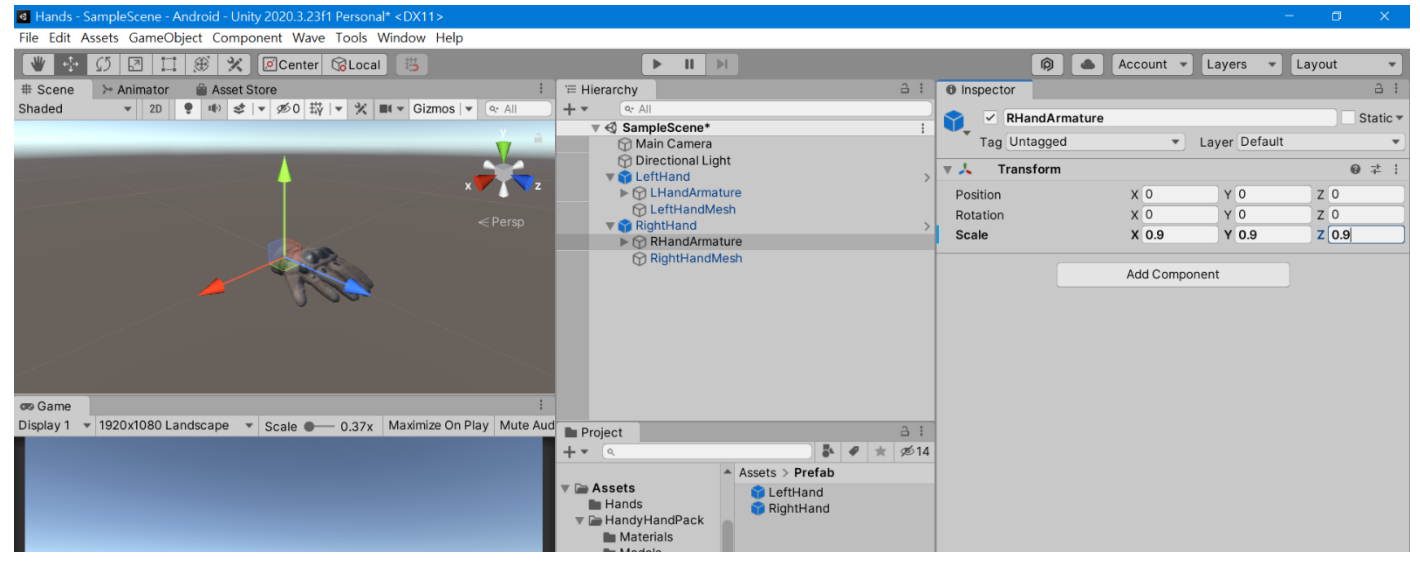

7. 先將左手關掉,在右手上加上圖中四個程式。

| Hands - SampleScene - Android - Unity 2020.3.23f1 Personal* <dx11></dx11>                                        |              |               |                       |        |          |            |                  |            | - 0 ×      |
|----------------------------------------------------------------------------------------------------|--------------|---------------|-----------------------|--------|----------|------------|------------------|------------|------------|
| File Edit Assets GameObject Component Wave Tools Window Help                                                     |              |               |                       |        |          |            |                  |            |            |
| 🕊 🍜 🕼 🗷 🛄 🏵 🗶 🖉 Center 🔞 Local 📇                                                                                 |              | ► II ⊨        |                       |        |          | Ø          | Account          | t 🔻 Layers | ▼ Layout ▼ |
| # Scene >> Animator                                                                                              | '≡ Hierarchy |               |                       |        | Inspect  | or         |                  |            | a :        |
| Shaded 🔹 2D 🜻 🕪 🥩 🔽 🖉 0 🛱 💌 🛠 💷 🗸 Gizmos 💌 @ All                                                                 | + • ( • All  |               |                       |        |          | RightHand  |                  |            | Static *   |
| <u>×</u> •                                                                                                    | V Sam        | pleScene*     |                       | :      | Tag      | Untagged   |                  | T Laver D  | efault     |
|                                                                                                    | Dir          | ectional Ligh | ıt                    |        | Prefab   | Open       | S                | elect      | Overrides  |
| x 🔊 🔨 z                                                                                                    | ► 📦 Le       | ftHand        |                       | >      | ▼ 人 T    | ransform   |                  |            | Ø ‡        |
|                                                                                                    |              | ,             |                       |        | Position |            | хо               | Y O        | Z 0        |
| < Persp                                                                                                    |              |               |                       |        | Rotation |            | x 0              | Y 0        | Z 0        |
|                                                                                                    |              |               |                       |        | Scale    |            | X 1              | Y 1        | Z 1        |
|                                                                                                    |              |               |                       |        | ▶ 🛃 – H  | IVR Posabl | e Hand (Script)  |            | @ ‡ ;      |
|                                                                                                    |              |               |                       |        | ▶ 🏨 🗹 H  | VR Physic  | s Poser (Script) |            | @ ‡ ;      |
|                                                                                                    |              |               |                       |        | ▶ 🛃 – H  | VR Hand P  | oser (Script)    |            | @ ≓ !      |
|                                                                                                    |              |               |                       |        | ▶ #4 🗸 H | VR Hand A  | nimator (Script  | )          | @ ≠ !      |
|                                                                                                    |              |               |                       |        |          |            | Add C            | omponent   |            |
| on Game                                                                                                    |              |               |                       |        |          |            |                  |            |            |
| Display 1 👻 1920x1080 Landscape 💌 Scale 🖝 0.37x Maximize On Play Mute Aut                                        | Project      |               |                       |        |          |            |                  |            |            |
|                                                                                                    | + V QHVR P   | OSA           | × 🖡 🛷 1               | ★ ∞14  |          |            |                  |            |            |
|                                                                                                    |              |               | ▲ Search: In Assets ▼ |        |          |            |                  |            |            |
|                                                                                                    | 🔻 🔚 Assets   |               | # HVRPosableBoneD     | Data   |          |            |                  |            |            |
|                                                                                                    | Hands        | andPack       | # HVRPosableFinger    | Data   |          |            |                  |            |            |
|                                                                                                    | 🖿 Mater      | rials         | # HVRPosableGrabP     | oint   |          |            |                  |            |            |
|                                                                                                    | Mode         | ls            | # HVRPosableHandE     | Editor |          |            |                  |            |            |
|                                                                                                    | Prefa        | bs            |                       |        |          |            |                  |            |            |
| and the second second second second second second second second second second second second second second second | Scen         | es            |                       |        |          |            |                  |            |            |
|                                                                                                    | ► Hurricar   | res<br>neVR   |                       |        |          |            |                  |            |            |
|                                                                                                    | Prefab       |               |                       |        |          |            |                  |            |            |
|                                                                                                    | Scenes       |               |                       |        |          |            |                  |            |            |
|                                                                                                    |              |               |                       |        |          |            |                  |            |            |

8. 設定 HVR Posable Hand 程式中的 Finger Setup 如圖擺放,之後按下 Setup Fingers 再按 Add Thumb Capsules 以及下面四個按鈕。(Capsule Direction 選項會因為模型而不同)

| Bands - SampleScene - Android - Unity 2020.3.2311 Personal < DX11>       |                      |                   |                                 |                                            |          |
|--------------------------------------------------------------------------|----------------------|-------------------|---------------------------------|--------------------------------------------|----------|
| File Edit Assets GameObject Component Wave Tools Window Help             |                      |                   |                                 |                                            |          |
| 🖤 💤 🕼 🖾 🛄 🛞 🛠 🖉 Center 🔞 Local 📇                                         | ► II                 | M                 |                                 | 🖗 🔺 Account 🔻 Layers 💌                     | Layout 👻 |
| # Scene → Animator 🚔 Asset Store 🗄                                       | '≡ Hierarchy         | a :               | Inspector                       |                                            | a :      |
| Shaded 💌 20 🌻 🕸 🕏 💌 🔊이 珙 💌 🛠 🖬 🕶 Gizmos 💌 👁 All                          | ) <b>+</b> ▼ ( • All |                   | ▶ Index                         |                                            | -        |
| Y a                                                                      |                      | Mindex 03 r end   | ▶ Middle                        |                                            |          |
|                                                                          | 🔻 🕥 mida             | ile_01_r          | ▶ Ring                          |                                            |          |
|                                                                          | v 🖓 m                | iddle_02_r        | ▶ Pinky                         |                                            |          |
| x Z                                                                      | ▼ ()                 | middle_03_r       | ▶ Fingers                       |                                            | 0        |
|                                                                          | ▼ 🕅 pink             | v 01 r            |                                 |                                            |          |
| < Persp                                                                  | ▼ () pi              | nky_02_r          | Finger Setup                    | Satur Fingers                              |          |
| TIM                                                                      |                      | pinky_03_r        | Thumb Deat                      | Setup Fingers                              |          |
|                                                                          |                      | pinky_03_r_end    | Thumb Root                      | A thumb_01_r (Transform)                   |          |
|                                                                          | v ⊕ ring.<br>▼ ⊠ ri  | _01_r             | Index Deet                      | kinden 21 a (Transform)                    |          |
|                                                                          |                      | ring_03_r         | Index Root                      | Aindex_01_r (Transform)                    |          |
|                                                                          |                      | ring_03_r_end     | Middle Deet                     | Andex_03_r_end (Transform)                 |          |
|                                                                          | ▼ () thur            | nb_01_r           | Middle Root                     | Amiddle_01_r (Transform)                   |          |
|                                                                          |                      | thumb 03 r        |                                 | <pre>&gt;middle_03_r_end (Transform)</pre> |          |
|                                                                          | - · · ·              | thumb_03_r_enc    | Ring Root                       | <pre>^ring_01_r (Transform)</pre>          |          |
| os Game i                                                                | 💮 RightHan           | dMesh 👻           | Ring Tip                        | <pre>^ring_03_r_end (Transform)</pre>      |          |
| Display 1 👻 1920x1080 Landscape 👻 Scale 🛑 0.37x Maximize On Play Mute Au | d 🖿 Project          | a :               | Pinky Root                      | <pre>&gt;pinky_01_r (Transform)</pre>      |          |
|                                                                          | + - AHVR POSA ×      | 🖡 🛷 ★ 👳14         | Ріпку Тір                       | <pre>&gt; pinky_03_r_end (Transform)</pre> |          |
|                                                                          | A                    | Search: In Asse - | Capsule Helpers (Floaty hands o | nly!)                                      |          |
|                                                                          | V 🗁 Assets           | # HVRPosableBo    | Capsule Radius                  | 0.01                                       |          |
|                                                                          | Hands                | # HVRPosableFin   | Capsule Direction               | X                                          | <b></b>  |
|                                                                          | Materials            | # HVRPosableGr    | Capsule Add Radius              | ✓                                          |          |
|                                                                          | Models               | # HVRPosableHa    |                                 | Add Thumb Capsules                         |          |
|                                                                          | Poses                |                   |                                 | Add Index Capsules                         |          |
|                                                                          | Scenes               |                   |                                 | Add Middle Capsules                        |          |
|                                                                          | Textures             |                   |                                 | Add Ring Capsules                          |          |
|                                                                          | HurricaneVR          |                   |                                 | Add Pinky Capsules                         |          |

9. 完成上個步驟後,可檢查碰撞體是否在適當的手指位子。

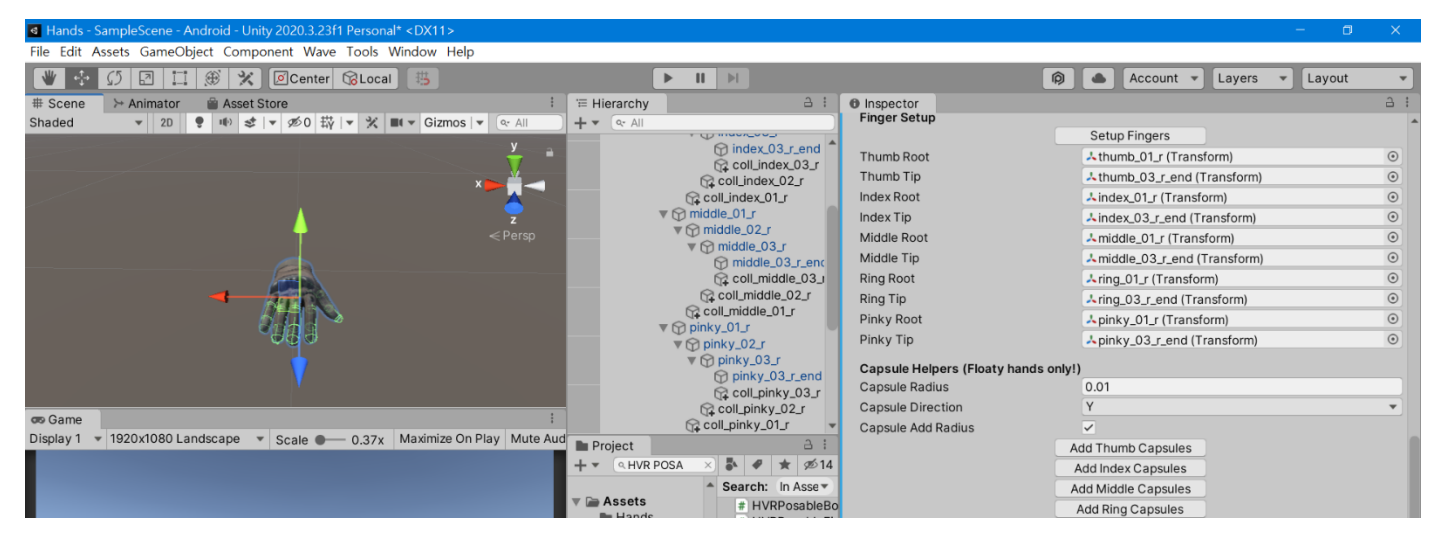

# 10. 新增一個空物件命名為 Palm, 擺放於手掌心附近。

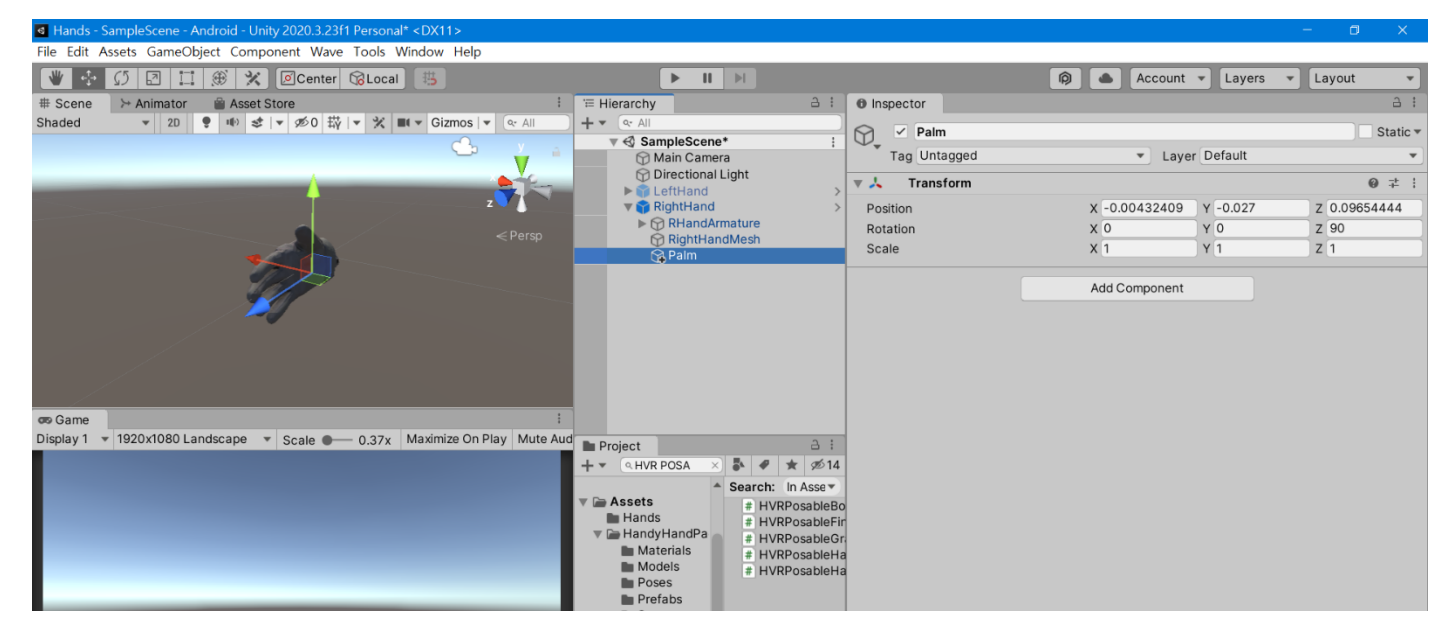

### 11. 將 HVR Physics Poser 的 Palm 設置好。(右手已設置完成,左手重複步驟 7~11。)

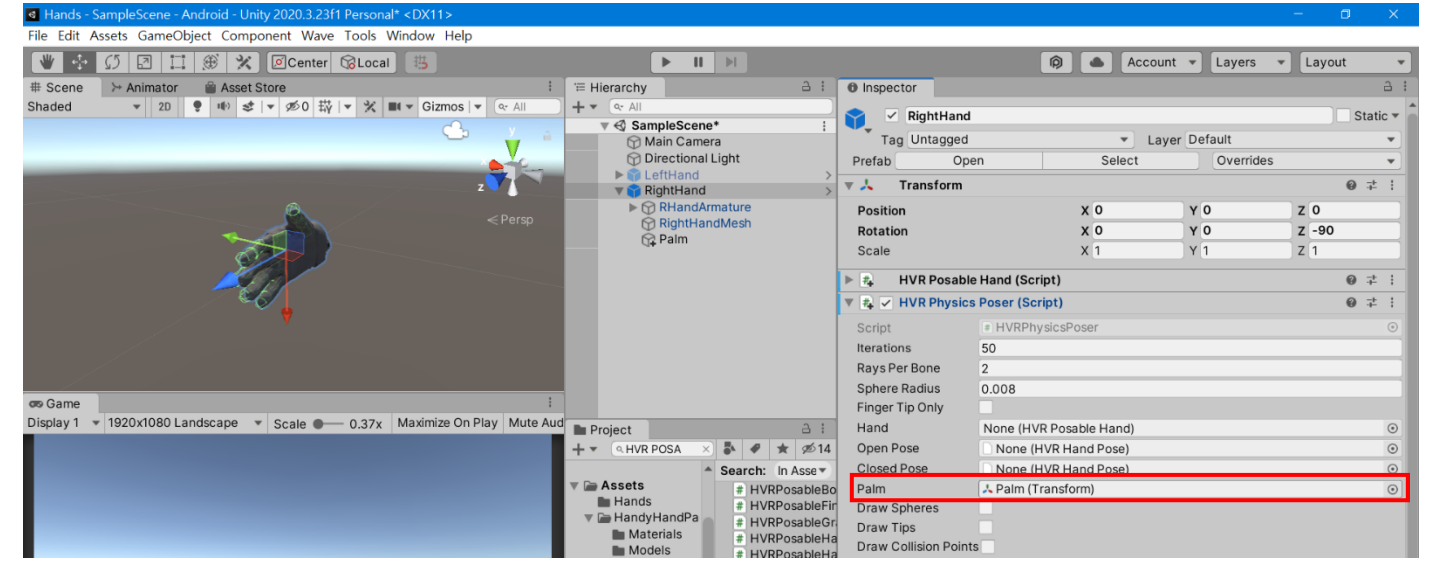

#### 12. 右鍵→Create→HurricaneVR→Mirror Settings。

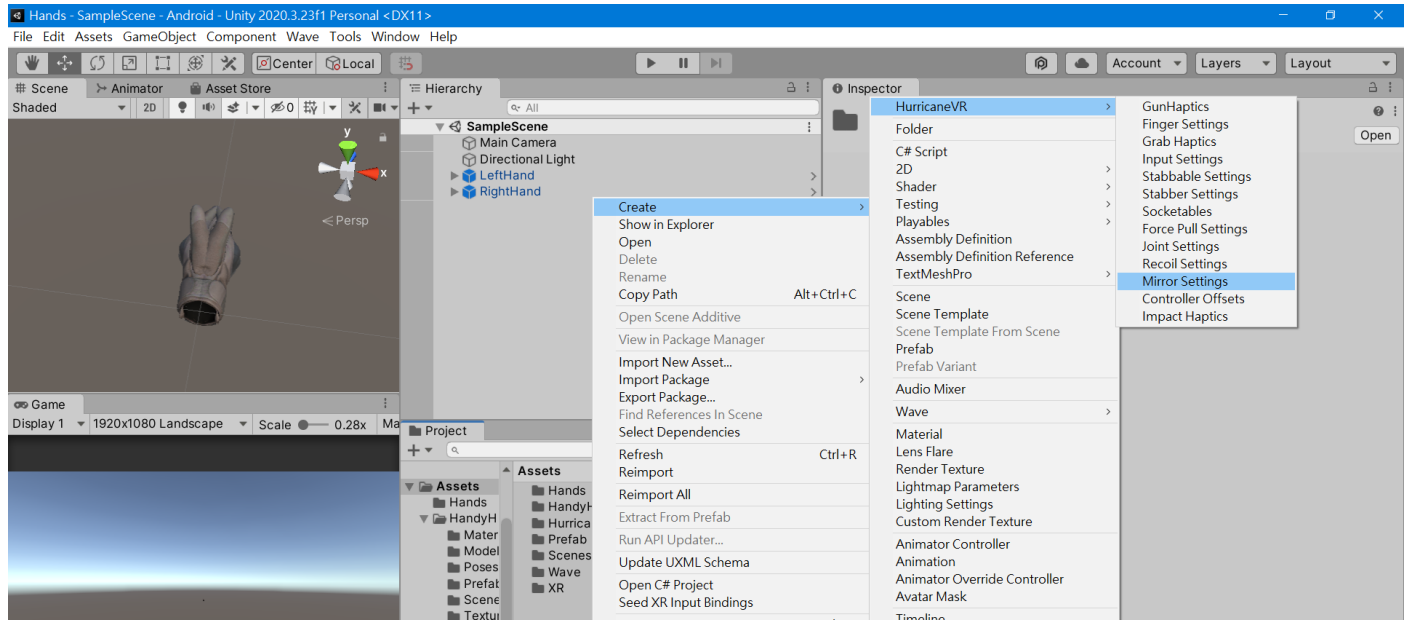

#### 13. 將剛剛建立的 Mirror Settings 放入左右手 HVR Posable Hand 的 Mirror Settings 欄位。

| Hands - SampleScene - Android - Unity 2020.3.23f1 Personal* <dx11></dx11>                                                                                                    |                               |                                   |                    | - 0 ×                 |  |  |  |
|----------------------------------------------------------------------------------------------------|-------------------------------|-----------------------------------|--------------------|-----------------------|--|--|--|
| File Edit Assets GameObject Component Wave Tools Window Help                                                                                                    |                               |                                   |                    |                       |  |  |  |
| 🖤 ∻ 🚺 🖾 🗰 🛠 🖉 Center 🔞 Local 😕 🕨 🕨                                                                                                    |                               | Acc                               | ount 🔻 Layers      | ▼ Layout ▼            |  |  |  |
| # Scene → Animator 🚔 Asset Store 🕴 🛱 Hierarchy 👌 🗄                                                                                                    | Inspector                     |                                   |                    | a :                   |  |  |  |
| Shaded         ▼         2D         ♥         ●         ∅         ♥         ♥         ■         ▼         ●         All           y         40         50         57         Y         1         Y         < | LeftHand<br>Tag Untagged      | <b>▼</b> ] [                      | Layer Default      | Static -              |  |  |  |
| 🖓 Directional Light                                                                                                    | Prefab Open                   | Select                            | Select Overrides   |                       |  |  |  |
| LeftHand                                                                                                    | Transform                     |                                   |                    | © ‡ ¦                 |  |  |  |
|                                                                                                    | Position                      | x o                               | Y O                | Z 0                   |  |  |  |
| < Persp                                                                                                    | Rotation                      | x o                               | Y O                | Z 90                  |  |  |  |
|                                                                                                    | Scale                         | X 1                               | Y 1                | Z 1                   |  |  |  |
|                                                                                                    | 🔻 🚓 🛛 HVR Posable Hand (Scri  | V 🔹 HVR Posable Hand (Script) @ 👎 |                    |                       |  |  |  |
|                                                                                                    | Script                        | HVRPosa                           | bleHand            | •                     |  |  |  |
|                                                                                                    | Sattings                      |                                   |                    |                       |  |  |  |
|                                                                                                    | Is Left                       |                                   |                    |                       |  |  |  |
|                                                                                                    | Poser Index                   | 0                                 |                    |                       |  |  |  |
| ren Game                                                                                                    | Mirroring                     |                                   |                    |                       |  |  |  |
| Display 1 v 1920x1080 Landscape v Scale • 0.28x Ma                                                                                                    | Mirror Axis                   | x                                 |                    |                       |  |  |  |
|                                                                                                    | Mirror Settings               | 6 Hand Mirr                       | orSettings (HVR Ha | nd Mirror Settings) 💿 |  |  |  |
| Assets                                                                                                    | Hand Mirrorer                 | None (HVR                         | Hand Mirrorer)     | 0                     |  |  |  |
| V 🕞 Assets 📄 Hands                                                                                                    | Hand Mirror Settings for VRIK |                                   |                    |                       |  |  |  |
| Hands HandyHandPack                                                                                                    | Use Match Rotation            |                                   |                    |                       |  |  |  |
| Mater Prefab                                                                                                    | Axis 1                        | Y                                 |                    | <b></b>               |  |  |  |
| Model Scenes                                                                                                    | Axis 2                        | Z                                 |                    | <b></b>               |  |  |  |
| Poses Wave                                                                                                    | Target Axis 1                 | Y                                 |                    |                       |  |  |  |
| Scene Scene                                                                                                    | Target Axis 2                 | Z                                 |                    | <b>•</b>              |  |  |  |

# 16. 設置 Mirron Settings 的每個手指,對照左右手的每個手指。(如食指跟中指的設定相同,無名指跟小指的設定也相同,可不用花時間對照)

| 👑 🄄 💭 🔄 🛄 🏵 💥 🖉 Center 🕼 Local                  | 费                        | ► II E                     |                           | 🖗 🔺 Account 👻 Layers 👻  | Layout 👻   |
|-------------------------------------------------|--------------------------|----------------------------|---------------------------|-------------------------|------------|
| # Scene      ≻ Animator      Asset Store        | '≡ Hierarchy             | а і                        | Inspector                 |                         | <b>≙</b> 1 |
| Shaded 🔹 20 🥊 🖷 🕏 🖛 🕉 🗰                         | ▼ + ▼ (∝ All             |                            | Hand Mirror Settings (HVF | R Hand Mirror Settings) | 0 ‡ ;      |
|                                                 | RightHand                | >                          | 00                        |                         | Open       |
|                                                 | RHandArmature            |                            | Script                    | # HVRHandMirrorSettings | ۲          |
|                                                 | ▶ () index_01_r          |                            | Use Thumb Setting         |                         |            |
|                                                 | ► 💮 middle_01_r          |                            | Use Index Setting         |                         |            |
| < Persp                                         | ▶ 	 pinky_01_r           |                            | Use Middle Setting        |                         |            |
|                                                 | ► 🖓 ring_01_r            |                            | Use Ring Setting          |                         |            |
|                                                 | RightHandMesh            |                            | Use Pinky Setting         |                         |            |
| Inspector                                       | Inspector                | <b>≙</b> :                 | All Setting               |                         |            |
| Castle a                                        | * 😭 🔽 thumb_01_l         | Static 🕶 🍝                 | ▼ Thumb Setting           |                         |            |
| thumb_01_r                                      | Tag Untagged             | Laver Default              | X Rotation                | Same                    | •          |
| Tag Untagged   Layer Default                    | 109                      |                            | Y Rotation                | Opposite                | •          |
| 🔻 🙏 Transform 🛛 🕹 🕂                             | Transform                | 071                        | Z Rotation                | Opposite                | •          |
| Position X 0.02375' Y 0.04762' 7 0.025371       | Position X -0.023        | 75' Y 0.047621: Z 0.025378 | X Position                | Opposite                | •          |
| Rotation X 23.942 Y 94.433 7 38.829             | Rotation X 23.942        | Y -94.433 Z -38.829        | Y Position                | Same                    | Ψ.         |
| Scale X 0.999995 Y 0.999995 Z 1                 | Scale X 1                | Y 1 Z 0.999999!            | Z Position                | Same                    | •          |
|                                                 |                          |                            | Index Setting             |                         |            |
| re Gama                                         | Project                  |                            | Middle Setting            |                         |            |
| Display 1 × 1920v1080 Landscape × Scale • 0.27v |                          | • • × × 92/14              | Ring Setting              |                         |            |
|                                                 | Assets                   |                            | Pinky Setting             |                         |            |
|                                                 | Hands HandyHandP         | ack                        | Thumb Settings            |                         | 0          |
|                                                 | V 🕞 HandyH 📄 HurricaneVR |                            | Index Settings            |                         | 0          |
|                                                 | Mater Prefab             |                            | Middle Settings           |                         | 0          |
|                                                 | Poses Wave               |                            | Ring Settings             |                         | 0          |
|                                                 | Prefat XR                |                            | Pinky Settings            |                         | 0          |

17. 對照完成後,將舊的左右手預製物刪除,把現在場景中的左右手做成預製物,並放置 HVR Settings。

| Shaded • 20 • 10 ま • 20 斑 • X ■ • Gizm                   | os v + v Qr All<br>v ≪ SampleScene<br>r Main Camera              | HVR Settings (HVR Settings)                                                                                                    | @ ≠ ;<br>Open                       |
|----------------------------------------------------------|------------------------------------------------------------------|----------------------------------------------------------------------------------------------------|-------------------------------------|
| < Persp                                                  | z<br>Pipertional Light<br>► LeftHand<br>RightHand                | Script                                                                                                    | ⊙<br>r\<br>urces\<br>urces\RuntimeP |
|                                                          | Project     AHVRSETT × № ℓ ★ ∞1     Scanes     Scareb: In Assatz | Addo Apply Grabbable Layer     Default Socketable Tags     None (HVR Socketable Tags)     Pose Settings                                      | ۲                                   |
|                                                          | Textures                                                         | Left Hand 💿 LeftHand                                                                                                    | •                                   |
| oo Game                                                  | ▼ → HurricaneVR # HVRSettings                                    | Right Hand                                                                                                    | $\odot$                             |
| Display 1 ¥ 1920x1080 Landscape ¥ Scale — 0.32x Maximize | On F Documentation                                               | Inverse Kinematics IK Hand Mirroring Full Body None (Game Object) Hand Pose Handle Offset X 0 Y 0.08 Z Open Hand Pose Poser Shows One Finger | 0                                   |

17. 設置右手手勢,可先將 RightHandMesh 和 RHandArmature 關掉,將 Finger Curls 全設成 Close、 Finger Start 全設成 0。接著打開左右手的 Preview,把左右手設為手張開的手勢,並將 Pose 命名為 HandOpen 存檔。

|                                           |                            |                          | / _ t = Turnet                        | rm                  |                   | 0 ≓ :    |  |  |  |  |
|-------------------------------------------|----------------------------|--------------------------|---------------------------------------|---------------------|-------------------|----------|--|--|--|--|
|                                           | Save New Pose              |                          | ×                                     | x 0                 | Y O               | Z 0      |  |  |  |  |
|                                           | ← → ∨ ↑ 🖡 « Hand           | s > Assets >             | / / 搜尋 Assets                         | x 0                 | Y 0               | z -90    |  |  |  |  |
|                                           |                            |                          |                                       | X 1                 | Y 1               | Z 1      |  |  |  |  |
|                                           | 組合管理▼ 新増資料火                | <u>_</u>                 | · · · · · · · · · · · · · · · · · · · | able Hand (Script)  |                   | © ‡ ;    |  |  |  |  |
|                                           | Pinyen                     | 名稱                       | 修改日期                                  | sics Poser (Script) |                   | 0 ≠ :    |  |  |  |  |
|                                           | 🧊 3D 物件                    | 📕 Hands                  | 2022/4/29 上午 10:55                    | nd Poser (Script)   |                   | 0 ≠ ;    |  |  |  |  |
|                                           | 🖊 下載                       | 📜 HandyHandPack          | 2022/4/29 上午 10:31                    | Poses:              | Poses:            |          |  |  |  |  |
|                                           | 🗟 文件                       | 📕 HurricaneVR            | 2022/4/29 上午 10:32                    | Primary: HandOpen   | Primary: HandOpen |          |  |  |  |  |
|                                           | ♪ 音樂                       | 📕 Prefab                 | 2022/4/29 下午 04:05                    |                     |                   |          |  |  |  |  |
|                                           | ■ 桌面                       | 📕 Scenes                 | 2022/4/29下午 04:05                     |                     |                   |          |  |  |  |  |
| co Game                                   | ■ 圖片                       | Wave                     | 2022/4/28下午 07:19                     |                     |                   |          |  |  |  |  |
| Display 1 💌 1920x1080 Landscape 💌 Scale 🖝 | ■ 彰石<br>1. Wins dawn 10.00 | XR                       | 2022/4/28 下午 07:28                    | X                   |                   | <b>.</b> |  |  |  |  |
|                                           | abc (Dr)                   | HandMirrorSettings.asset | 2022/4/29 下午 03:32                    |                     | Right Hand:       |          |  |  |  |  |
|                                           |                            | HandOpen.asset           | 2022/4/29 1+ 04:19                    | ✓                   | Preview           | ~        |  |  |  |  |
|                                           | 🥑 網路 🛛 🗸 -                 | <                        | 2                                     |                     | Auto Pose         |          |  |  |  |  |
|                                           | 檔案名稱(N): HandC             | )pen.asset               | ~                                     | Close               | Open              | Close    |  |  |  |  |
|                                           | 存檔類型(T): asset ('          | *.asset)                 | ~                                     | Focus + -           | Mirror For        | us + -   |  |  |  |  |
|                                           |                            |                          |                                       | Finger Star         | t                 |          |  |  |  |  |
|                                           | ▲ 隱蘭資料本                    |                          | 存檔(S) 取消                              | lose 🔻 Thumb        | •                 | 0        |  |  |  |  |
|                                           | ··· Domoget 193            |                          |                                       | lose 🔻 Index        | •                 | 0        |  |  |  |  |
|                                           |                            | Framework                | Middle                                | Close - Middle      | •                 | 0        |  |  |  |  |
|                                           |                            | Integrations             | Ring                                  | Close 🔻 Ring        | •                 | 0        |  |  |  |  |
|                                           |                            | Materials                | Pinky                                 | Close T Pinky       |                   | 0        |  |  |  |  |

# 18. 新增一個 Pose,將左右手設為握拳的手勢,並將 Pose 命名為 HandClose 存檔。

| Hands - SampleScene - Android - Unity 2020.3.23f1 | Personal* <dx11></dx11>   |                                   |                    |              |              |                 |         | - 0    | $\times$ |
|---------------------------------------------------|---------------------------|-----------------------------------|--------------------|--------------|--------------|-----------------|---------|--------|----------|
| File Edit Assets GameObject Component Wave        | Tools Window Help         |                                   |                    |              |              |                 |         |        |          |
| 🖤 🛟 🖸 🖾 🏵 🛠 🖉 Center                              | 😚 Local 🔠                 | ▶ 11                              |                    |              | (P)          | Account 🔻 🛛     | ayers 👻 | Layout | •        |
| # Scene      ≻ Animator                           | 3   1                     | Hierarchy                         | a : O Inspector    |              |              |                 |         |        | a :      |
| Shaded ▼ 2D 🜻 🕪 🕏  ▼ 死0 🛱                         | 💌 💥 💵 🕶 Gizmos 🔍 🕂        | ▼ (° All                          | Otherhand          |              | None         | (HVR Posable Ha | ind)    |        | •        |
|                                                   | _y                        | ▼ < SampleScene*                  | :                  |              | Detect       | Finger Axes     |         |        |          |
|                                                   |                           | Main Camera     Directional Light |                    |              | Mirror To    | Other Hand      |         |        |          |
|                                                   |                           | ► 📦 LeftHand                      | >                  |              | Apply P      | imary Pose      |         |        |          |
|                                                   | Save New Pose             |                                   |                    | < /sics Pose | er (Script)  |                 |         | Ø      | 1 I I    |
|                                                   |                           |                                   | 0.00               | nd Poser (   | Script)      |                 |         | 0      | * :      |
|                                                   | ← → ∨ ↑ 📙 « Hand          | ds > Assets > ~ C                 | ) / 授尋 Assets      | Pos          | es:          |                 |         |        |          |
|                                                   | 組合管理 ▼ 新増資料夾              |                                   |                    | Primar       | y: HandOpen  |                 |         |        |          |
|                                                   |                           | ~ ~ ~                             | 48.37 🗆 #8         | Hando        | Close        |                 |         |        |          |
|                                                   | 🤳 Pinyen                  | Hands                             | 2022/4/29 上十 10:55 |              |              |                 |         |        |          |
|                                                   | 🔰 3D 物件                   | HandyHandPack                     | 2022/4/29 上午 10:31 |              |              |                 |         |        |          |
|                                                   | ↓ ト載                      | HurricaneVR                       | 2022/4/29 上午 10:32 |              | Y            |                 |         |        | -        |
|                                                   | ■ 文件                      | Prefab                            | 2022/4/29 下午 04:31 |              | •            | Right Hand:     |         |        |          |
|                                                   |                           | Scenes                            | 2022/4/29 下午 04:31 |              | ~            | Preview         |         | ~      |          |
|                                                   | ■ 泉田                      | Wave                              | 2022/4/28 下午 07:19 |              |              | Auto Pose       |         |        |          |
| 😎 Game                                            | ■ 国月                      | 📕 XR                              | 2022/4/28 下午 07:28 |              | Close        | Open            |         | Close  |          |
| Display 1 🔻 1920x1080 Landscape 💌 Scale 🖝         | ■ 彰石<br>■ Wins dawn 10./C | HandClose.asset                   | 2022/4/29 下午 04:35 |              | 01030        | open            | _       | 01030  |          |
|                                                   | Windows TO (C<br>abs (D)) | HandMirrorSettings.asset          | 2022/4/29 下午 03:32 | Focus        | + -          | Mirror          | Focus   | +      | -        |
|                                                   | auc (D.)                  | HandOpen.asset                    | 2022/4/29 下午 04:19 | <b>v</b>     | Finger Star  |                 |         |        | _        |
|                                                   | < 網路 🗸                    | <                                 | >                  | lose 🔻       | Thumb        | •               |         |        | 0        |
|                                                   | 檔案名稱(N): Hand             | Close.asset                       |                    | lose 🔻       | Index        | •               |         |        | 0        |
|                                                   | 存標類刑(T): asset            | (* asset)                         |                    | lose 🔻       | Middle       | •               |         |        | 0        |
|                                                   | 13 Im Xg ±(1). USSEC      | (                                 |                    | lose 🔻       | Ring         | •               |         |        | 0        |
|                                                   |                           |                                   |                    | lose 🔻       | Pinky        | •               |         |        | 0        |
|                                                   | ▲ 隱藏資料夾                   |                                   | 存檔(S) 取消           |              | HandClose (H | VR Hand Pose)   |         |        | <u> </u> |
|                                                   |                           | Juice                             | Speed              |              | 16           |                 |         | 1      |          |
|                                                   |                           | Wave 🖿 Wave                       | speed              |              | 10           |                 |         |        |          |

19. 將左手的手勢設定好,可直接套用剛剛做好的手勢。

20. 將右手及左手 HVR Physics Poser 的 Open Pose 及 Closed Pose 設定好。

| # Scene   | > Animator 👜 Asset Store              | 3 : 3          | Hierarchy          | 3 :                                                                                                    | Inspector        |             |                   |                  | 2      | ð : |
|-----------|---------------------------------------|----------------|--------------------|----------------------------------------------------------------------------------------------------|------------------|-------------|-------------------|------------------|--------|-----|
| Shaded    | ▼ 20 9 10 \$1 ∞ 10 数 1 × 1            | 🖬 👻 Gizmos 🔤 🚽 | + 🕶 🔍 Qr All       |                                                                                                    | RightH           | and         |                   |                  | Static |     |
|           |                                       | ▼              |                    |                                                                                                    |                  |             |                   |                  |        |     |
|           |                                       | - <u>-</u>     | Main Camera        |                                                                                                    | Tag Untage       | jea         | · · · · ·         | Layer Default    |        | -   |
|           |                                       | - <b>M</b> -×  | Directional Lig    | gnu                                                                                                    | Prefab           | Open        | Select            | Overn            | des *  | ۳.  |
|           | 1                                     | 1              | ▶ 😭 RightHand      | >                                                                                                    | 🔻 🦶 Transfor     | m           |                   |                  |        | :   |
|           |                                       |                |                    | Position                                                                                                    |                  | x 0         | YO                | Z 0              |        |     |
|           |                                       | < Persp        |                    |                                                                                                    | Rotation         |             | x 0               | YO               | Z 270  |     |
|           |                                       |                |                    |                                                                                                    | Scale            |             | X 1               | Y 1              | Z 1    |     |
|           |                                       |                |                    | HVR Pos                                                                                                    | able Hand (Sci   | rint)       |                   | @ <del>.</del> * | :      |     |
|           |                                       |                |                    | Image: Second Second |                  |             |                   |                  |        |     |
|           |                                       |                |                    | Carlat                                                                                                    |                  | usias Deser | anDecor           |                  |        |     |
|           |                                       |                |                    | Script                                                                                                    | 5 HVRPh          | ysicsPoser  |                   |                  |        |     |
|           |                                       |                |                    | Rays Per Bone                                                                                                    | 50               |             |                   |                  | -      |     |
|           |                                       | 6              | Project            |                                                                                                    | 2                |             |                   |                  | -      |     |
|           |                                       | <b>⊢</b> ▼ [α  | Finger Tip Only    | 0.008                                                                                                    |                  |             |                   |                  |        |     |
|           |                                       | v              | + Favorites        | Assets                                                                                                    | Hand             | None (H)    | (P. Rosable Hand) |                  |        | •   |
| on Game   |                                       | 1              | O All Models       | Hands                                                                                                    | Open Pose        | Re Hando    | non (U)/R Hand Po | (0)              |        |     |
| Display 1 | ▼ 1920x1080 Landscape ▼ Scale ● 0.32v | Maximize On F  | Q All Prefabs      | HandyHandPack                                                                                                    | Closed Pose      | G HandO     | loco (UVR Hand Po | (SC)             |        | 0   |
| Chopidy 1 | 102041000 2011000pp 00010 0002X       |                |                    | Prefab                                                                                                    | Dalm             | I Balm (I   | rancform)         | ise)             |        | 0   |
|           |                                       |                | Assets             | Scenes                                                                                                    | Draw Spheres     | Paint (1    | ransionny         |                  |        |     |
|           |                                       |                | Hands              | Wave Wave                                                                                                    | Draw Tips        |             |                   |                  |        |     |
|           |                                       |                | Materials          | XR                                                                                                    | Draw Collision P | oints       |                   |                  |        |     |
|           |                                       |                | Models             | HandMirrorSettings                                                                                                    | Log Hit Collider | Names       |                   |                  |        |     |
|           |                                       |                | Poses              | G HandOpen                                                                                                    | Finger Index     | 0           |                   |                  |        |     |
|           |                                       |                | Prefabs            |                                                                                                    | Current Mask     | Nothing     |                   |                  |        |     |
|           |                                       |                | Textures           |                                                                                                    | Collided Bone Tr | acker       |                   |                  |        |     |
|           |                                       |                | = D= Uurriggene)/D |                                                                                                    | Sounded Borie II | acker       |                   |                  |        |     |

21. 將 HVR Settings 的 Open Hand Pose 設定好。

| # Scene               | ≻ Animator 🚔 Asset Store 🔒 🗄                      | '≡ Hierarchy                                                                                                    | a I                                                                                               | Inspector                                                                                                    |                                                                                                    | 91            |
|-----------------------|---------------------------------------------------|----------------------------------------------------------------------------------------------------|---------------------------------------------------------------------------------------------------|----------------------------------------------------------------------------------------------------|----------------------------------------------------------------------------------------------------|---------------|
| Shaded                | ▼ 20 ♥ ♥ ♥ ≉ ▼ Ø0 崁 ▼ X ■ ▼ Gizmos   •<br>z       | + ▼ (•: All<br>▼ 🕄 SampleScene* :<br>☆ Main Camera                                                                                                    |                                                                                                   | HVR Settings (HVR Settings                                                                                                    | )                                                                                                    | © ‡ ¦<br>Open |
| < Persp               |                                                   | <ul> <li>⑦ Directional Light</li> <li>♥ ⓓ LeftHand</li> <li>♥ O LHandAmature</li> <li>♥ O LeftHandMesh</li> <li>♡ Paim</li> <li>♥ ℜ RightHand</li> <li>♥ ℜ RightHandMesh</li> <li>♡ Paim</li> </ul>                                      | >                                                                                                 | Script<br>Directories<br>Local Editor Root Directory<br>Local Root Directory<br>Local Resources Directory<br>Local Reference Pose Directory<br>Local Runtime Poses Directory<br>Local Runtime Poses Directory<br>Misc Settings | HVRSettings  Assets\HurricaneVR\Framework\Editor\ Assets\HurricaneVR\Framework\Resources\ Assets\HurricaneVR\Framework\Resources\ Assets\HurricaneVR\Framework\Resources\ | ©<br>RuntimeP |
|                       |                                                   | Project                                                                                                    | ∃ :                                                                                               | Default Socketable Tags                                                                                                    | None (HVR Socketable Tags)                                                                                                    | ۲             |
| ∞ Game<br>Display 1 ▼ | 1920x1080 Landscape 💌 Scale 🛛 0.32x Maximize On F | <ul> <li>Favorites         <ul> <li>All Materials</li> <li>All Models</li> <li>All Models</li> <li>All Prefabs</li> </ul> </li> <li>We Assets         <ul> <li>Hands</li> <li>Hands</li> <li>Hands</li> <li>Hands</li> </ul> </li> </ul> | Assets<br>HandyHandPack<br>HandyHandPack<br>HurricaneVR<br>Prefab<br>Scenes<br>Wave<br>Wave<br>XR | Pose Settings<br>Left Hand<br>Right Hand<br>Inverse Kinematics<br>IK Hand Mirroring<br>Full Body<br>Hand Pose Handle Offset                                                                                                    | © LeftHand<br>● RightHand<br>✓<br>None (Game Object)<br>X 0 Y 0.08 Z 0                                                                                                    | •             |
|                       |                                                   | Models                                                                                                    | G HandClose                                                                                       | Open Hand Pose                                                                                                    | MandOpen (HVR Hand Pose)                                                                                                    | $\odot$       |

# 22. 將 TechDemoXRRig 放進場景中,再將我們的左右手取代原本的,設定好位置後再將原先的手關掉。

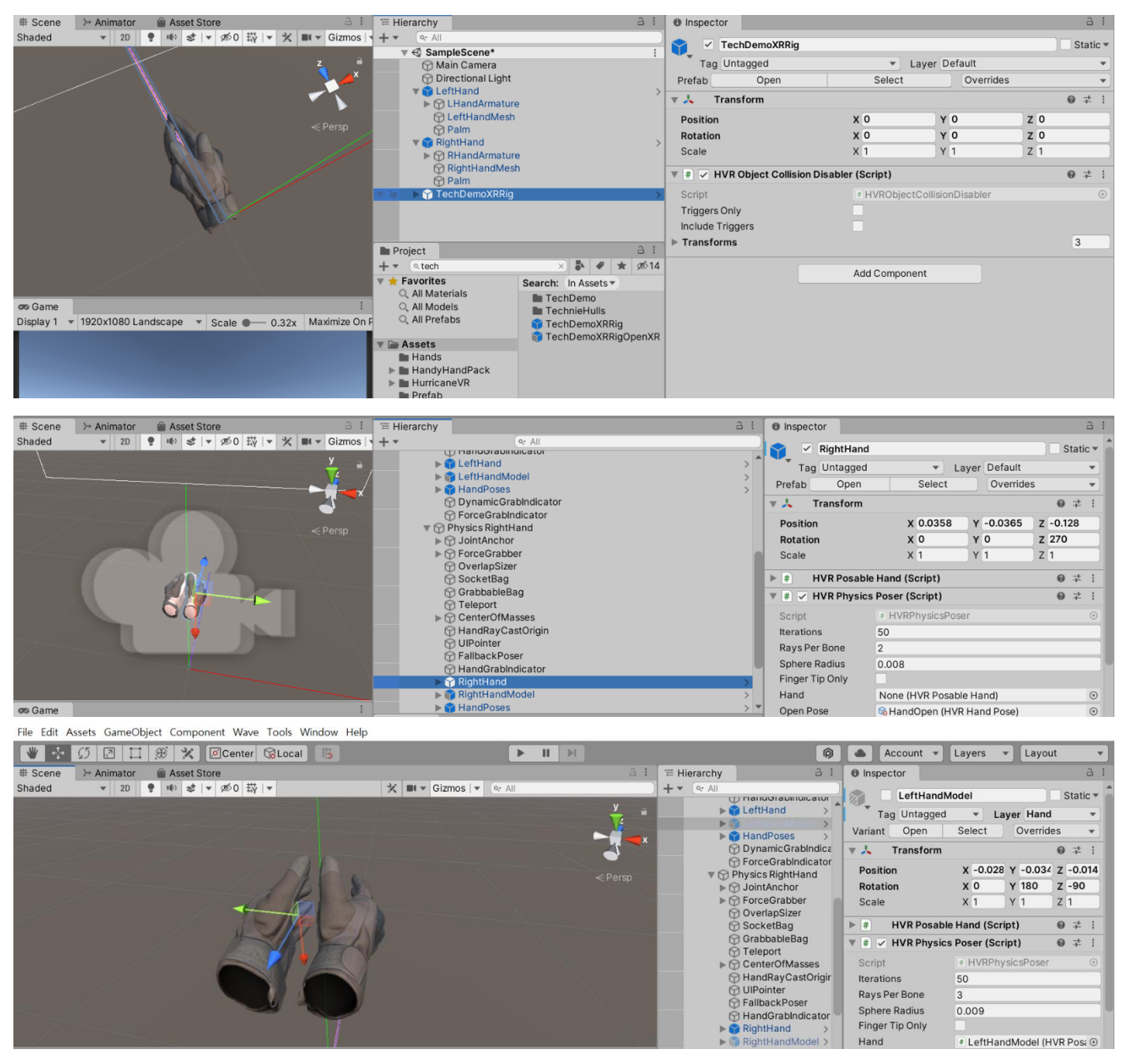

# 23. 將 Physics RightHand 中,程式 HVR Hand Grabber 圈起來的地方設定成我們的右手。

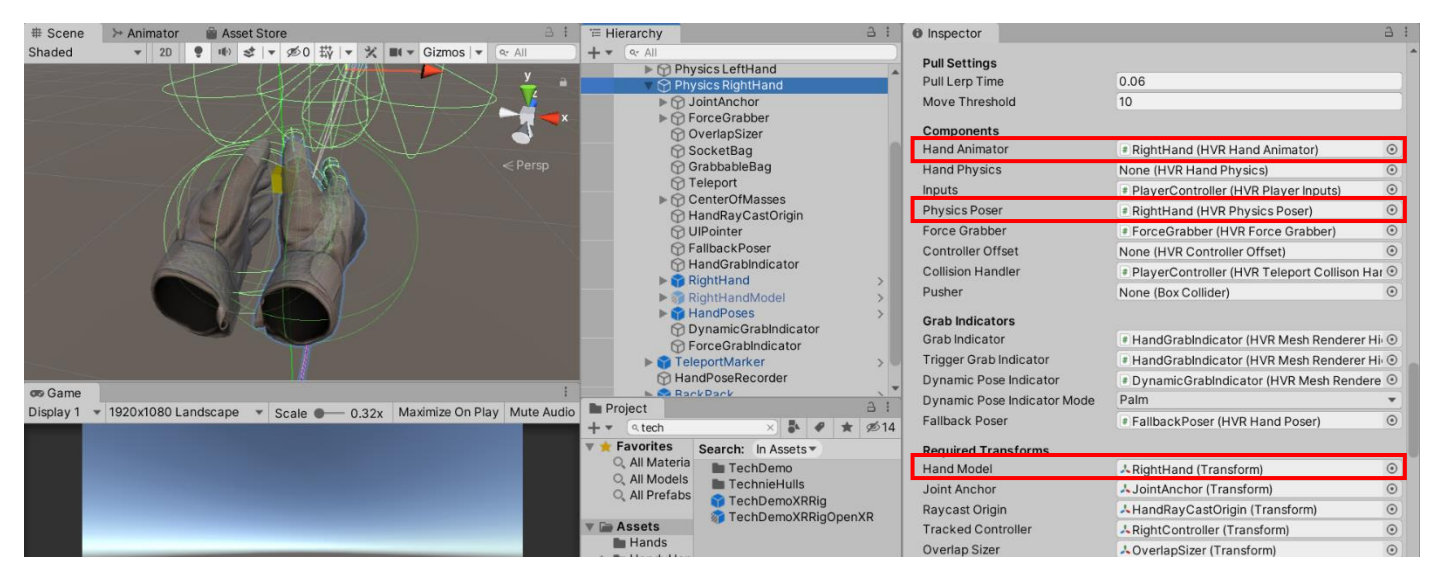

### 24. 將 FallbackPoser 中的 Pose 改為 HandClose。

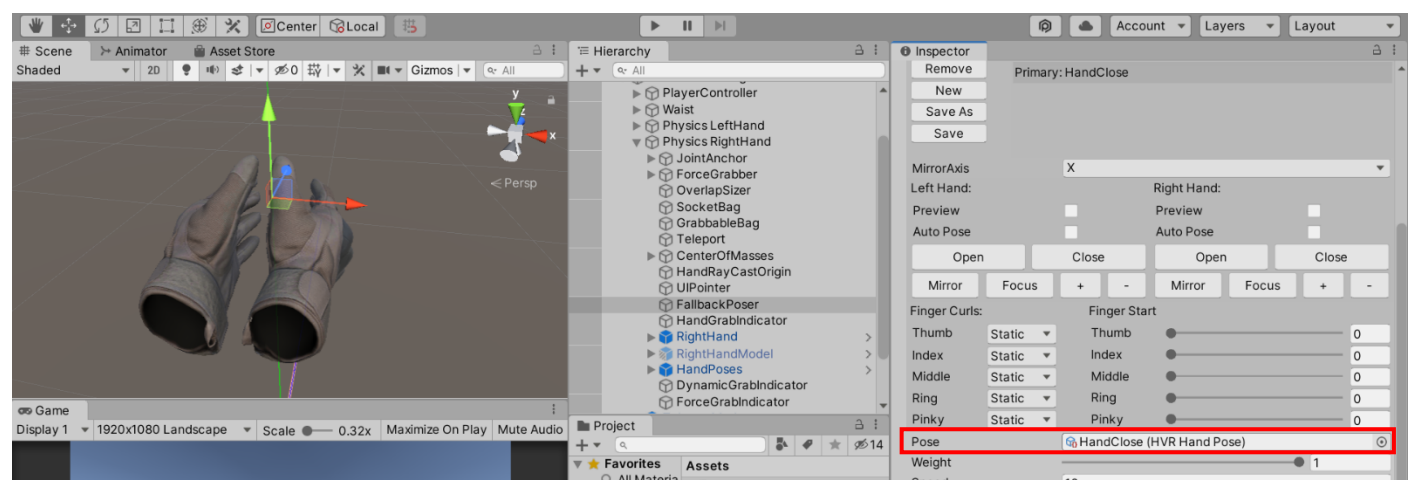

25. 將 Physics LeftHand 也做步驟 23、24 的設定。

26. 記得將 LeftHand 的 Is Left 打勾,這樣就完成囉!

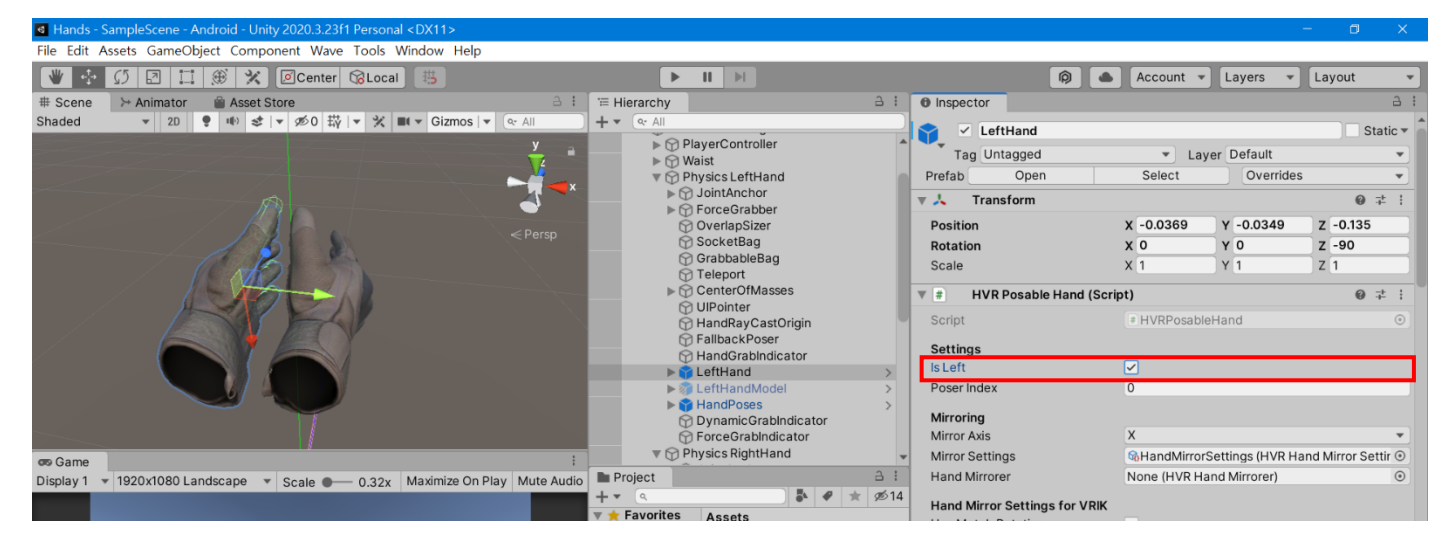